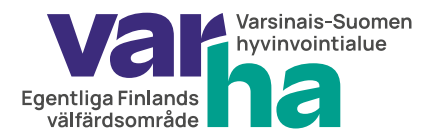

Salasanan palautuksen ohje 22.9.2023

## Varha-tunnuksen salasanapalautus

Tällä ohjeella aktivoit Varha-tunnuksesi tai palautat unohtuneen salasanasi. Tämä ohje koskee vain työsuhteessa olevien tunnuksia, ei vierailija-, konsultti- tai opiskelijatunnuksia.

Varha-tunnuksen salasanapalautus:

https://www.varha.fi/fi/tietoa-varhasta/ammattilaisena-hyvinvointialueella/tietoa-varhanhenkilostolle/unohditko-varhan-salasanan

- Paina linkkiä: "Salasanan palautus"
- Olet saapunut suomi.fi-tunnistautumissivulle.
- Valitse oma pankkisi tai tunnistaudu Varmennekortilla tai Mobiilivarmenteella

### F Tunnistus

olet tunnistautumassa palveluun Varsinais-Suomen hyvinvointialueen käyttäjänhallintapalvelu

#### Valitse tunnistustapa

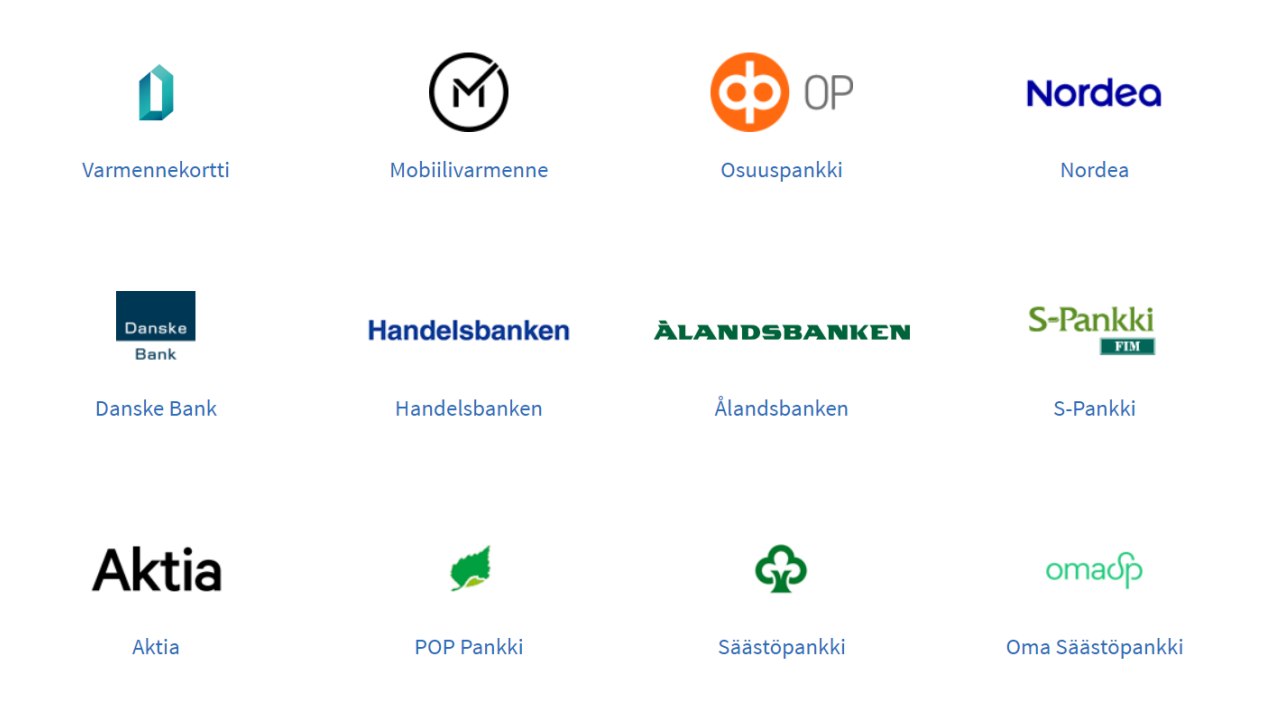

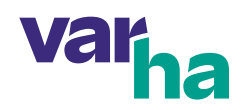

- Pankkitunnistautumista käyttäessäsi kirjoita oma käyttäjätunnuksesi.
- Pankki kysyy vaihtuvaa tunnuslukua. Se löytyy paperisesta tunnuslukutaulukosta, tunnuslukulaitteesta tai puhelimestasi, jos olet asentanut pankin sähköisen tunnuslukusovelluksen.
- Näppäile tunnusluku.
- Paina "Vahvista".
- Sivu kysyy vielä, hyväksytkö kirjautumisen pankkitunnuksilla. Klikkaa "Jatka palveluun".

#### E Tunnistus

(i)

Varmista tietoturvallinen käyttö Kun lopetat palvelun käytön, muista kirjautua palvelusta ulos sen omilla sivuilla ja sulje selain.

#### Olet tunnistautumassa palveluun

# Varsinais-Suomen hyvinvointialueen käyttäjänhallintapalvelu

Tunnistautumisen yhteydessä sinusta välitetään seuraavat tiedot:

Henkilötunnus: Sukunimi: Etunimet:

210281-9988 Demo Nordea

Jatka palveluun

# Keskeytä siirtyminen

• Syötä uusi itse keksimäsi Varha-salasana kahteen kertaan.

| Cancel       |
|--------------|
| New Password |
|              |
| Continue     |

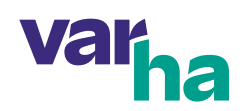

- Uuden salasanan on oltava vähintään 12 merkkiä pitkä ja sen on sisällettävä merkkejä kolmesta seuraavasta kategoriasta:
  - pienet kirjaimet (a-z)
  - isot kirjaimet (A-Z)
  - numerot (0-9)
  - erikoismerkit (esim. !#%&/-)
- salasana ei voi sisältää etu- tai sukunimeäsi
- salasana ei voi olla aiemmin käyttämäsi salasana
- Paina jatka, jolloin näet myös käyttäjätunnuksesi.
- Salasanan vaihtamisen jälkeen voi mennä n. 30 minuuttia ennen kuin uusi salasanasi toimii